## Southern OREGON

<u>Knowledgebase</u> > <u>Web</u> > <u>Joomla</u> > <u>Joomla</u> - <u>How to Create a Link to Another Web Page</u>

## Joomla - How to Create a Link to Another Web Page

Francisco Kuriyama - 2023-04-10 - Comments (0) - Joomla

- 1. Find the web address of the page you want to link.
- 2. Copy the web address.
- 3. Go to the Joomla page you are editing.
- 4. Select the text that you want to use as the display text for your link.
- 5. Click on the Link icon to open the Link dialog
- 6. Enter the web address (from step 1) in the URL field.

| Link                               | Advance    | d      | FOP     | ups    |         |      |    |                   |      |        |
|------------------------------------|------------|--------|---------|--------|---------|------|----|-------------------|------|--------|
| URL                                | http       | ://wv  | ww.sou  | .edu/a | dmissio | ons/ |    |                   |      | $\geq$ |
| Text                               | SOL        | J Adm  | issions | 1      |         |      |    |                   |      |        |
| Links –                            |            |        |         |        |         |      |    |                   |      |        |
| Search                             |            |        |         |        |         |      |    | ۵ <mark>Se</mark> | arch | -      |
|                                    | ontent     |        |         |        |         |      |    |                   |      |        |
|                                    |            |        |         |        |         |      |    |                   |      |        |
| 🛨 🥃 V                              | Veblinks   |        |         |        |         |      |    |                   |      |        |
| 🛨 🥃 V                              | /eblinks   |        |         |        |         |      |    |                   |      |        |
| 🦲                                  | Veblinks   |        |         |        |         |      |    |                   |      |        |
|                                    | Veblinks   |        |         |        |         |      |    |                   |      |        |
| • 🥃 V                              | /eblinks   |        |         |        |         |      |    |                   |      |        |
| * 📄 V                              | Veblinks   |        |         |        |         |      |    |                   |      |        |
| * 📄 V                              | Veblinks   |        |         |        |         |      |    |                   |      |        |
| * <b>e</b> v                       | Veblinks   |        |         |        |         |      |    |                   |      |        |
| * <b>e</b> v                       | Veblinks   |        |         |        |         |      |    |                   |      |        |
| • • v                              | /eblinks   |        |         |        |         |      |    |                   |      |        |
| Attribute:                         | s stors    |        |         |        |         |      | +  |                   |      |        |
| Attribute Article And Target       | s<br>shors | Not Se | et      |        |         |      | ÷  |                   |      | +      |
| Attribute Article And Target Title | s<br>chors | Not Se | et      |        |         |      | \$ |                   |      | \$     |

8. Save your page.